# 请关注联韬微信公众号

想获得更多资讯和考前答疑,请关注联韬官方微信。微信号: APICS联韬供应链咨询,您也可扫瞄下面的二维码进行关注。

祝您考试成功!

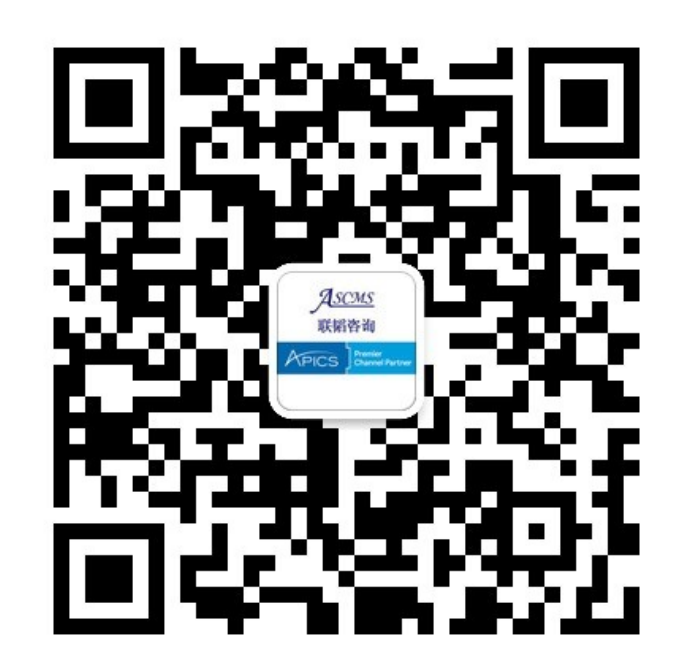

# ASCINGTON S APICS Premier Channel Partner APICS 首席合作伙伴

Web: www.ascms.com Tel: 021-64458640 E-Mail: cpim@ascms.com 上海联韬企业管理咨询有限公司

Scheduling the exam site and exam time

预约考点和时间

#### MyAPICS

#### Welcome to My APICS!

My APICS is your one-stop location to update your information, access member benefits and the member newsletter, APICS Connection, view your <u>order history</u>, and more.

To update your information, click <u>Edit my profile</u> at right. You may also access your order history using the quick links at right.

Access your member benefits or join APICS now by clicking <u>Member benefits</u>—and don't forget to read the latest issue of <u>APICS Connection</u>.

#### **My APICS**

Personal Information

| APICS ID:                     | 1944787 |
|-------------------------------|---------|
| User name:                    | 1944787 |
| Prefix:                       |         |
| First name:                   | Jason   |
| Last name:                    | Kang    |
| Suffix:                       |         |
| Birthdate:                    |         |
| Gender:                       |         |
| Company:                      | APICS   |
| Current APICS certifications: |         |

# My APICS Quick Links Edit my profile Order history APICS member benefits APICS Connection Join APICS today APICS Certification Resources My APICS Certifications Request Authorization to Test (ATT) APICS CPIM Study Tools Access the tool

# Visit

www.apics.org/myapics and log in.

Click My APICS Certifications.

#### **My APICS Certifications**

Welcome to My APICS Certifications, the hub for APICS certification activities.

If you have questions about the information on this page or your information needs to be updated, contact APICS Customer Service at <u>service@apics.org</u> or 1-800-444-2742 or +1-773-867-1777 from 8:00 a.m.–5:00 p.m. CT.

| Certificatio                          | on Statu                                    | S                                                                         |                                                       |                                              |                                        |                |                                          |          |
|---------------------------------------|---------------------------------------------|---------------------------------------------------------------------------|-------------------------------------------------------|----------------------------------------------|----------------------------------------|----------------|------------------------------------------|----------|
| Download                              | or Purch                                    | ase Certificat                                                            | es                                                    |                                              |                                        |                |                                          |          |
| Exam Auth                             | orizatio                                    | ns and Credits                                                            | 5                                                     |                                              |                                        |                |                                          |          |
| You have th<br>Authorizati<br>Program | e followi<br>on to Tes<br>Exam              | ng Exam Autho<br><u>st</u> form.<br><b>Vendor</b>                         | orizations to Test                                    | (ATT). To reques                             | t another ATT or up<br>Expiration Date | date one of yo | our existing ATTs, vi<br>Testing Country | sit the  |
| CPIM                                  | BSC                                         | PearsonVue                                                                | 22-Nov-2014                                           | 21-May-2015                                  | 21-May-2015                            | Accepted       | United States                            | Schedule |
| Exam A<br>• 1<br>• 1                  | uthoriza<br>Pending<br>Submitte<br>Accepter | tion Status Key<br>indicates the A<br>ed indicates the<br>d indicates the | TT payment is un<br>ATT was submit<br>ATT was success | paid<br>ted to the exam<br>fully received by | vendor<br>exam vendor and t            | he exam is rea | ady for scheduling                       |          |

- Finished indicates the ATT was used and the exam was completed
- Expired indicates that the ATT was not used before expiration date
- Canceled indicates that the ATT was canceled
- Error indicates that the ATT was submitted with incomplete information

#### Exam History

**CSCP Exam Eligibility** 

Download Reports

Email Reports to a Third Party

#### Select "Exam Authorizations and Credits"

Select the appropriate module and click "Schedule"

to access Pearson VUE's scheduling page.

| PEARSON        | ALWAYS LEARNING                                                                        |
|----------------|----------------------------------------------------------------------------------------|
| PEARSON VUE    | Home   My Profile   My Order   Return to Testing Program website   Sign Out            |
| Exam Details   | Signed In as: Keely Brennar<br>APICS ID: APICS187134                                   |
|                | View My Authorization Information                                                      |
| E              | xam: CPIM-SMR: APICS CPIM - Strategic Management of Resources<br>View Testing Policies |
| Langu          | lage: English                                                                          |
| Convrint @ 199 | Schedule this Exam                                                                     |

Once the Scheduled link is clicked, you will be automatically redirected to Pearson VUE's scheduling page.

Click on "Schedule this Exam" to select a center, date, and time.

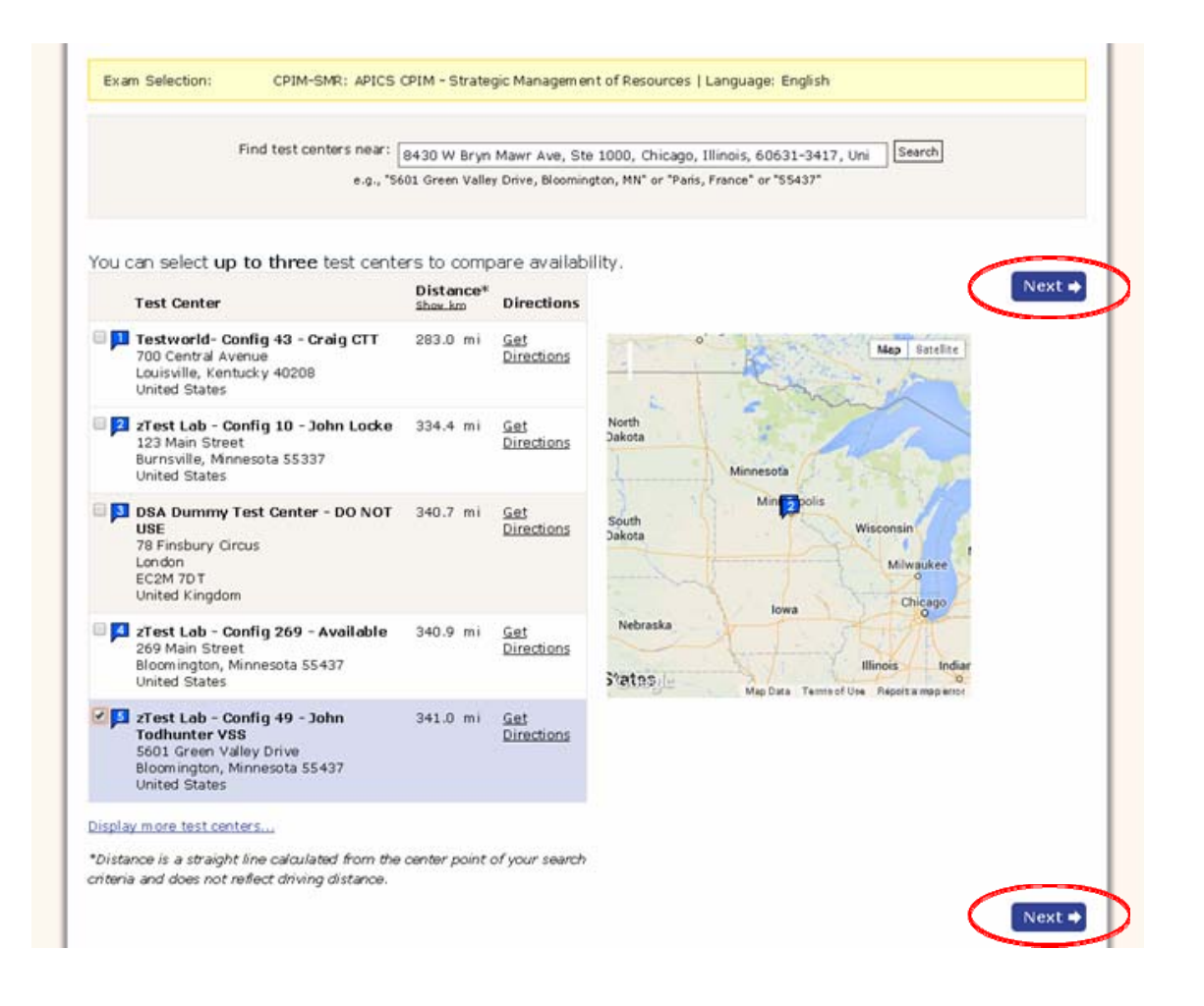

Select a test center and click "Next."

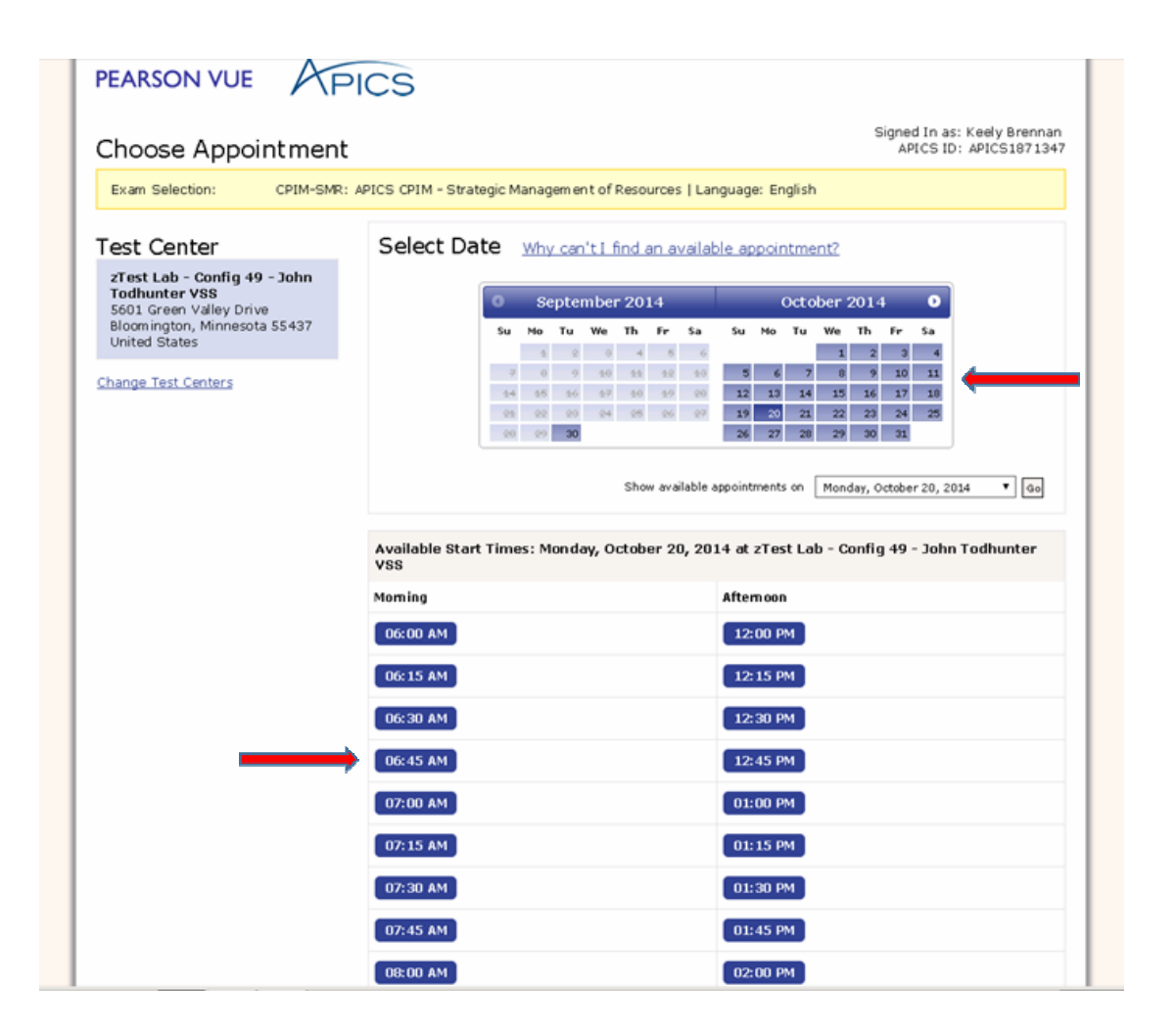

Select a date and time.

Click "Next."

| PEARSON                                                                                                    |                                                                                                    | ALWAYS LEARNING                                                   |  |  |
|----------------------------------------------------------------------------------------------------|----------------------------------------------------------------------------------------------------|-------------------------------------------------------------------|--|--|
| PEARSON VUE APICS                                                                                                    | Home   My Profile   My Order   Return to Te                                                                                                    | Profile   My Order   Return to Testing Program website   Sign Out |  |  |
| My Order                                                                                                    |                                                                                                    | APICS ID: APICS1871347                                            |  |  |
| Description                                                                                                    | Details                                                                                                    | Actions                                                           |  |  |
| Exam<br>CPIM-SMR: APICS CPIM - Strategic Management of<br>Resources<br>Language: English<br>Exam Length: 180 minutes | Appointment<br>Friday, October 31, 2014<br>Start Time: 06:00 AM CDT<br>Change Appointment<br>Location<br>2Test Lab - Config 49 - John Todhunter VSS<br>5601 Green Valley Drive<br>Bloom ington, Minnesota 55437<br>United States<br>Change Test Center | Remove                                                            |  |  |
| Copyright © 1996-2014 Pearson Edu                                                                                    | cation, Inc. or its affiliate(s). All rights reserved. <u>Terms   Priva</u>                                                                                                    | Proceed to Checkout +                                             |  |  |

Review appointment information for accuracy and click "Proceed to Checkout."

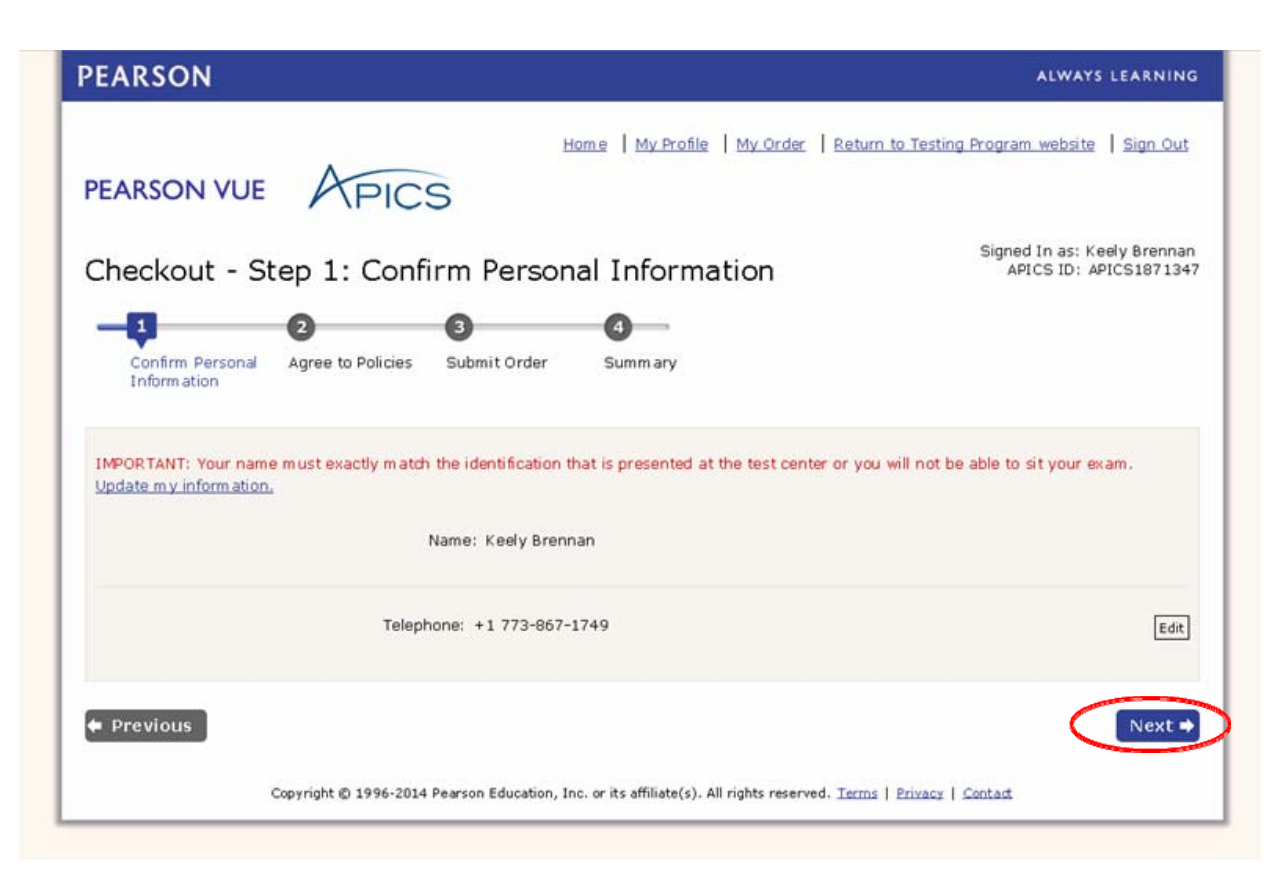

Confirm personal information and click "Next."

#### Admission Policy

We ask that you arrive at the test center 30 minutes before your scheduled appointment time. This will give you adequate time to complete the necessary sign-in procedures. If you arrive more than 15 minutes late for an exam, you will be refused admission and you will forfeit your exam fee. All APICS candidates must present approved and legible identification before being admitted to the examination. If you arrive at the testing center without acceptable identification, you will not be allowed to test and you will forfeit your examination fee. Please be prepared to show two (2) valid (unexpired) forms of personal ID. Both must have your signature, and one of the two must have your photo. Examples of approved identification are listed in your APICS Registration Bulletin and below:

Primary identification, which must include a recent photograph and signature, such as a

- driver's license
- valid passport
- military ID
- police ID
- state ID
- company ID

Secondary identification, which must include your signature, such as a

- credit card
- · check cashing card
- citizenship card
- APICS membership card

The name on all identification presented must match the name you used when you registered with APICS and scheduled your examination. If you think you may have a problem pertaining to your registration, please call Pearson VUE at 866-583-8949 immediately. If you wish to make any changes to your name, you must contact APICS directly. Pearson VUE cannot make any changes to your name in the system.

You will not be allowed to take any personal items with you into the testing room. This includes all bags, books not authorized by the testing program, notes, cell phones, pagers, watches and wallets.

#### Reschedule Policy

If you wish to cancel or reschedule your exam, you must contact Pearson VUE at least 24 hours prior to your exam appointment. You may also cancel your exam appointment through the Pearson VUE website. Cancellation or reschedule fees may apply. Canceling or rescheduling an exam less than 24 hours is subject to a same-day forfiet exam fee. Exam fees are forfield for no-shows. Exceptions may be made for medical or other emergencies. If you miss an exam because of a medical or other emergency, call Pearson VUE Customer Care immediately at 866-583-8949. The Pearson VUE representative will tell you how to submit written documentation of your emergency so that you will not be penalized as a no-show. Pearson VUE will not be held responsible for expenses incurred beyond the cost of the exam, including but not limited to travel expenses and lost wages on the day of the exam.

Pearson VUE's goal is to make your testing experience a pleasant one. We thank you for selecting Pearson VUE as your testing service provider, and look forward to serving you again. Please feel free to contact us with your comments or questions.

I have read and agree to the APICS policies listed above.

Next 🖬

Previous

Confirm your agreement to the APICS and Pearson VUE policies and click "Next."

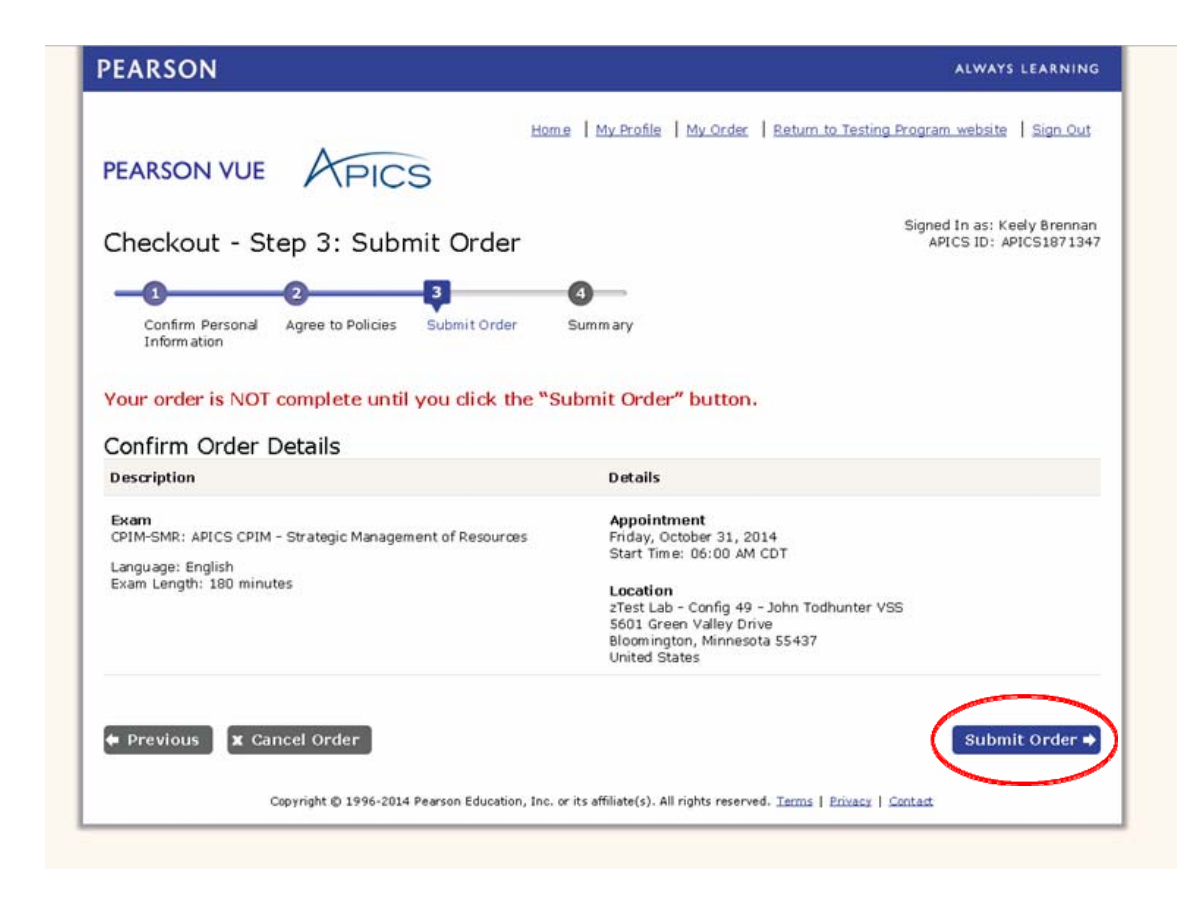

Confirm appointment details and click "Submit Order."

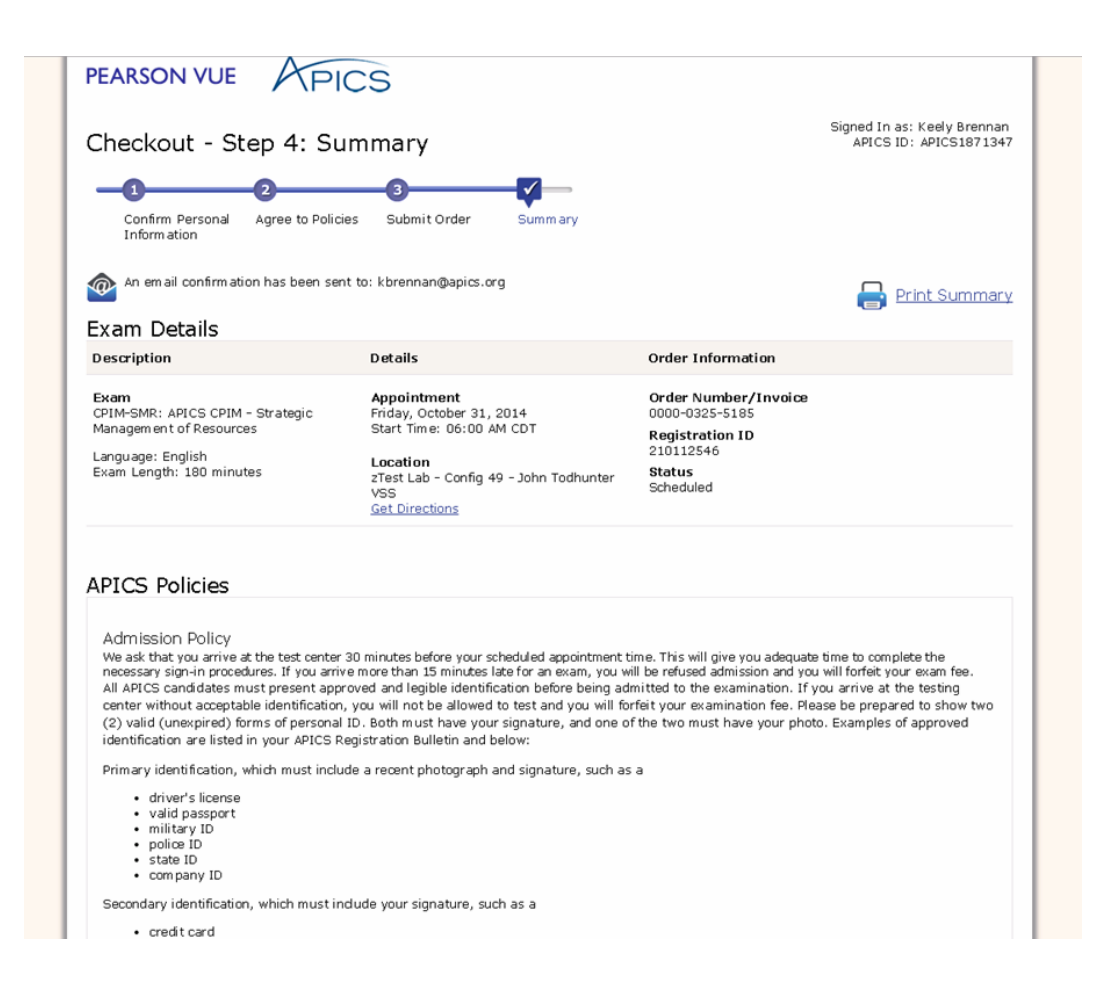

Review the appointment summary and print, if desired.

An email confirmation will also be sent.